# Infrastructure modul

# Oversikt og kontroll på infrastruktur komponenter

Infrastructure modulen gir deg status og oversikt på de komponenter som er viktige for å sikre at Effera Insight løsningen fungerer som den skal. Her får du ett enkelt oversiktlig dashbord som gir deg status på hele installasjonen og oversikt på de komponenter som melder feil.

Her administrer du infrastruktur komponentene for alle dine prosjekt i ett enkelt sentralt grensesnitt, hvor du kan registrer nye eller endre innstilinger på eksisterende komponenter.

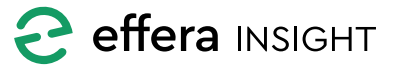

# Infrastructure modul

## INNHOLD

| Dashbord                         | 3  |
|----------------------------------|----|
| Filtrering                       | 3  |
| Søk                              | 4  |
| Dashbord tellere                 | 4  |
| Varsler                          | 4  |
| Komponent detaljer               | 5  |
| Registrer ny komponent           | 5  |
| RFID Server                      | 6  |
| Aksjoner på RFID server          | 6  |
| Se detaljer for RFID server      | 6  |
| Legg til eller endre RFID Server | 7  |
| Avanserte instillinger           | 7  |
| RFID leser                       | 8  |
| Aksjoner på RFID leser           | 8  |
| Se detaljer for RFID leser       | 8  |
| Legg til eller endre RFID leser  | 9  |
| Kortleser                        | 10 |
| Aksjoner på kortleser            | 10 |
| Se detaljer for kortleser        | 10 |
| Legg til eller endre kortleser   | 11 |
| Kortleser funksjon               | 11 |
| Provisjonere IOT enhet           | 12 |

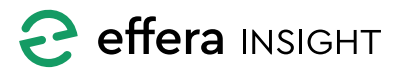

\_\_\_\_\_

\_\_\_\_\_

\_\_\_\_\_

## Infrastructure modul

## DASHBORD

| ≡ | Infrastructure         |             |                      |   |                    |   |         |                                           |                       | Ola Meland<br>Effera AS                                                 | :                 |
|---|------------------------|-------------|----------------------|---|--------------------|---|---------|-------------------------------------------|-----------------------|-------------------------------------------------------------------------|-------------------|
| F | ilters RFID Project #1 | - All sites |                      |   |                    |   |         |                                           |                       | م                                                                       | ÷                 |
|   | RFID<br>servers        |             | (··) RFID<br>readers |   | HSE<br>card reader |   | Warning | 5                                         |                       |                                                                         |                   |
|   | Offline                |             | Offline              | 0 | Offline            |   | P       | Main RFID server<br>RFID server offline   |                       | Ö 05.02.2020 09:27:<br>@ RFID Project #1 - Fe                           | :18<br>vik        |
|   | Registered             | 2           | Registred            | 4 | Registred          |   | (**)    | LeserEn<br>RFID reader running on battery | Ant 1 Fevik - Hazardo | () 05.02.2020 09:26:<br>@ RFID Project #1 - Fer<br>us One Ant 2 TestZon | :35<br>vik<br>ne1 |
|   |                        |             |                      |   |                    |   |         |                                           |                       |                                                                         |                   |
|   |                        | 0           |                      | 3 |                    | 0 |         |                                           |                       |                                                                         |                   |
|   |                        |             |                      |   |                    |   |         |                                           |                       |                                                                         |                   |
|   |                        |             |                      |   |                    |   |         |                                           |                       |                                                                         |                   |
|   |                        |             |                      |   |                    |   |         |                                           |                       |                                                                         |                   |
|   |                        |             |                      |   |                    |   |         |                                           |                       |                                                                         |                   |
|   |                        |             |                      |   |                    |   |         |                                           |                       |                                                                         |                   |
|   |                        |             |                      |   |                    |   |         |                                           |                       |                                                                         |                   |

Når du åpner Infrastructure modulen vil du få frem ett dashbord som gir deg oversikt over alle komponenter som er registrert i systemet, her vil du også få listet opp de komponenter som for øyeblikket varsler feil, som standard så vil du få frem samtlige komponenter uavhengig av prosjekt disse er koblet mot. Dashbord vil oppdatere innhold automatisk basert på de filter du velger, og det du har søkt etter.

#### Filtrering

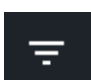

Åpne filter innstillinger for å sette de filter som er nødvendig for å gi deg den informasjonen du er trenger.

Du kan filtrere innholdet i dashbord på hvilke Prosjekt og Siter komponentene er koblet mot.

Tykk på «x» knappen på filtrene for å fjernes disse, dashbord oppdateres automatisk ettersom du legger til eller fjerner filtre.

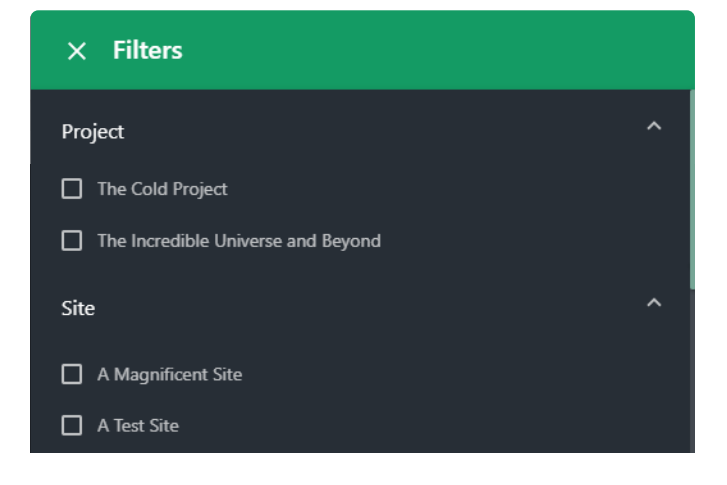

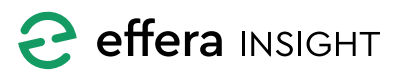

#### Søk

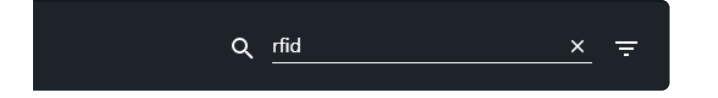

Du kan søke etter komponenter ved å klikke på Søk knappen oppe til høyre på dashbord og taste inn det du vil søke etter, klikk på «x» i søkefeltet for å fjerne.

Du kan søke på flere komponents attributter som; navn på komponent, adresse til komponent, navn på prosjekt og site som komponent er koblet mot samt kombinasjoner av disse feltene.

| RFID<br>servers |   | ((+)) RFID<br>readers |   | HSE<br>card reade | r |
|-----------------|---|-----------------------|---|-------------------|---|
| Offline         | 1 | Offline               | 0 | Offline           | 0 |
| Registered      | 2 | Registred             | 4 | Registred         | 1 |
|                 | 1 |                       | 1 |                   | 1 |
|                 | 0 |                       | 3 |                   | 0 |
|                 |   |                       |   |                   |   |
|                 |   |                       |   |                   |   |
|                 |   |                       |   |                   |   |

#### Varsler

Varsel listen viser overordnet informasjon om de komponenter som det for øyeblikket er aktivert ett varsel for, når feil rettes vil varsel automatisk forsvinne fra listen.

Hvilken type komponent som ligger i listen er vist med ikonet til vestre for hvert varsel, status indikator på komponents ikon angir alvorlighetsgrad;

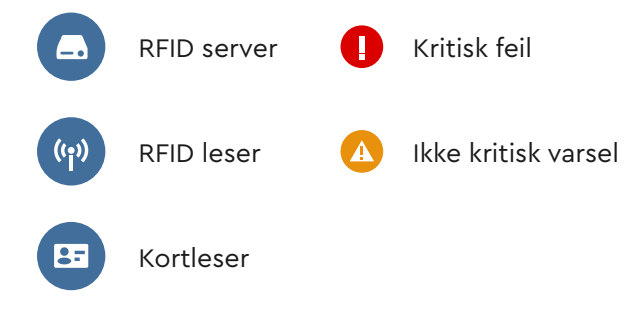

#### **Dashbord tellere**

Dashbord tellerne er delt inn i etter komponent type og du vil enkelt få en oversikt på totalt antall komponenter samt hvor mange komponenter som befinner seg i hvilken status.

Dersom det er komponenter som systemet ikke oppnår kontakt med vil Offline teller farges rød for å varsle om dette.

Ved å klikke på en av dashbord tellerne vil du navigere til en liste som viser detaljer for disse komponentene.

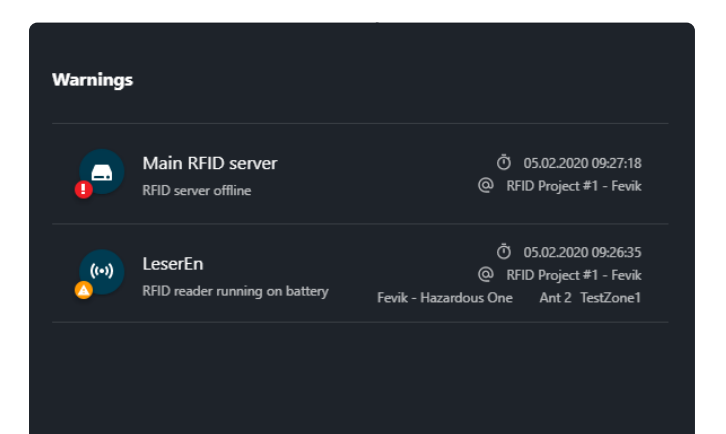

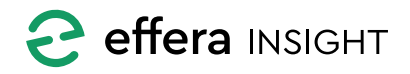

#### Komponent informasjon

Hvert varsel i listen har ett informasjons kort som gir deg oversikt på detaljene til varslene for de enkelte komponentene. Her ser du informasjon om hvilken komponent det gjelder og hvilke prosjekt og lokasjoner denne komponenten er koblet mot.

| imes RFID Server         | 2 👔                |  |
|--------------------------|--------------------|--|
| Test Serve               | er                 |  |
| Status                   | Offline            |  |
| Last seen                | 11.10.2019, 13:35  |  |
|                          |                    |  |
| Location                 |                    |  |
| Project                  | Glenns Geofencing  |  |
| Site                     | Ankergata          |  |
|                          |                    |  |
| Connection               |                    |  |
| URL                      | http://10.0.0.3000 |  |
| Site                     | sdf                |  |
|                          |                    |  |
| Server settings          |                    |  |
| Server offline treshhold | 120                |  |
| Reader offline treshhold | 1200               |  |
| Reader update treshhold  | 0                  |  |
|                          |                    |  |

#### Registrer ny komponent

Du kan registrere inn nye komponenter direkte fra dashbord ved å trykke på aksjonsknappen nede til høyre og deretter velge hvilken type komponent du ønsker å registrere.

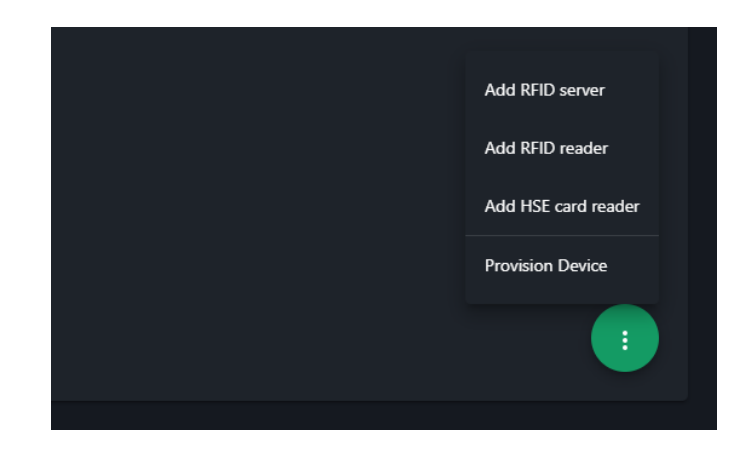

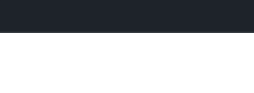

@ RFID Project #1 - Fevik

05.02.2020 09:27:18

#### Komponent detaljer

\_.

Main RFID server

RFID server offline

Trykk på en komponent varsel i listen for å vise detaljert informasjon til denne komponenten, hvilken informasjon og funksjoner som ligger tilgjengelig avhenger av hvilken komponent type det er.

| × RFID Serv         | ver                          | _  | × :  |  |  |
|---------------------|------------------------------|----|------|--|--|
| Fest                | Test Server                  |    |      |  |  |
| Status<br>Last seen | Offline<br>11.10.2019, 13:35 | De | lete |  |  |

Du har mulighet til å utføre aksjoner på komponenten direkte, ved å klikke på rediger knappen for å endre innstillinger. Ved å åpne menyen vil du også kunne deaktivere eller fjerne komponenten fra systemet.

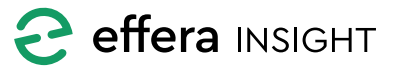

## **RFID SERVER**

| ← Infrastructure / RFID Servers    |             |                   |           |                           | IVan Mæla<br>Bffera AS | and | : |
|------------------------------------|-------------|-------------------|-----------|---------------------------|------------------------|-----|---|
| Filters No filters selected        |             |                   |           |                           |                        | م   | Ŧ |
|                                    |             |                   |           |                           |                        |     |   |
| <b>,</b>                           | ServerEn    | RFID Project #1   | FFF       | http://46.29.220.138:1337 | 1                      |     |   |
| P                                  | ServerTo    | RFID Project #2   | NFH       | http://46.29.220.138:1338 | 1                      |     |   |
| P                                  | Test Server | Glenns Geofencing | Ankergata | http://10.0.0.3000        | 1                      |     |   |
|                                    |             |                   |           |                           |                        |     |   |
| ltems per page: 20 👻 1-3 of 3  < < |             |                   |           |                           |                        |     | + |
|                                    |             |                   |           |                           |                        |     |   |

Listen gir deg en enkel oversikt over RFID servere som er registrert i systemet samt hvilke prosjekt og site disse er koblet mot. Du kan endre utvalget av RFID servere som listes ved å endre på filtre eller ved å utføre ett søk. Status på den enkelte RFID server vises med ikon ute til venstre i listen.

| Ant2 Zone        |         |
|------------------|---------|
| Merkur UnderGrou | ind 🖍 : |
| FFF In           | Disable |
| NFH In           | Delete  |

#### Aksjoner på RFID server

For å endre på innstilinger for en RFID server trykker du på rediger knappen ute til høyre i listen.

Ved å åpne menyen til høyre for en komponent i listen vil du få frem valg for å slette komponenten eller manuelt aktivere/deaktivere den.

#### Se detaljer for RFID server

Trykk på en RFID server i listen for å vise detalj informasjon til denne, videre funksjonalitet tilgjengelig er beskrevet under **«Varsler – Komponent detaljer»** ovenfor.

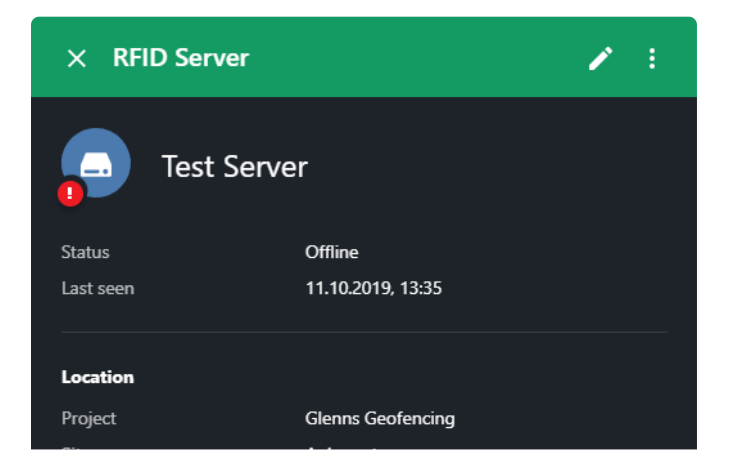

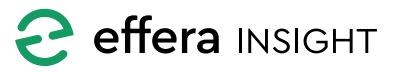

## Infrastructure modul

#### Legg til eller endre RFID Server

| ← Infrastructure / RFID Servers |                                             |  |  |  |  |  |  |
|---------------------------------|---------------------------------------------|--|--|--|--|--|--|
| × Add RFID Server               |                                             |  |  |  |  |  |  |
| 1 Details 2 Advanced settings   |                                             |  |  |  |  |  |  |
| Server details                  | Connection details                          |  |  |  |  |  |  |
| Server name *                   | Server un! *<br>ex. https://10.10.10.10.000 |  |  |  |  |  |  |
| Project * 👻                     | Username *                                  |  |  |  |  |  |  |
|                                 | Password *                                  |  |  |  |  |  |  |
| Active                          |                                             |  |  |  |  |  |  |
|                                 |                                             |  |  |  |  |  |  |
|                                 |                                             |  |  |  |  |  |  |
|                                 |                                             |  |  |  |  |  |  |

Det anbefales å gi RFID server ett navn som er lett gjenkjennelig slik at man enklere kan identifisere enheten, velge deretter hvilke prosjekt og site RFID serveren er koblet mot. Fyll inn informasjon som trengs for å koble til og kommuniserer med RFID Servere, trykk på «Test connection» for å verifisere at kommunikasjon med RFID server fungerer som den skal.

Du kan velge om RFID server skal være aktiv eller inaktiv etter registrering ved å benytte «Active» bryteren.

| Server settings                     |  |
|-------------------------------------|--|
| Server offline treshold (seconds) * |  |
| 120                                 |  |
|                                     |  |
| Reader offline treshold (seconds) * |  |
| 60                                  |  |
|                                     |  |
|                                     |  |
| Reader update treshold (seconds) *  |  |

#### C Active

#### Avanserte instillinger

Når du sette opp en ny RFID server vil disse feltene være utfylt med anbefalte standard verdier. Disse innstillingene skal kun endres av godkjente installatører.

Trykk på «Save» for å lagre RFID server i systemet eller «Save & New» dersom du ønsker å registrere en ny RFID server direkte.

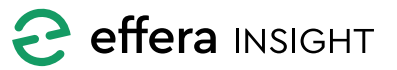

## **RFID LESER**

| ← Infrastructure / F       | RFID Readers |                 |          |                 |     |        |         | Ivan Mæland<br>Effera AS |  |
|----------------------------|--------------|-----------------|----------|-----------------|-----|--------|---------|--------------------------|--|
| Filters No filters selecte | d            |                 |          |                 |     |        |         | Q =                      |  |
|                            |              |                 |          |                 |     |        |         |                          |  |
| <b>,</b>                   | LeserTo      | 192.168.250.24  | ServerTo | RFID Project #2 | NFH | NFH In | NFH In  | × :                      |  |
| <b>**</b>                  | Test reader  | 168.212.226.204 | ServerEn | RFID Project #1 | FFF |        | FFF Out | × :                      |  |
| 0                          | LeserEn      | 192.168.250.26  | ServerEn | RFID Project #1 | FFF | FFF In | FFF In  | × :                      |  |
|                            |              |                 |          |                 |     |        |         |                          |  |
| Items per page: 20 💌       |              |                 |          |                 |     |        |         | -                        |  |
|                            |              |                 |          |                 |     |        |         |                          |  |

Listen gir deg en enkel oversikt på de RFID lesere som er registrert i systemet samt hvilke prosjekt, site og lokasjoner disse er koblet mot. Du kan endre utvalget av RFID lesere som listes ved å endre på filtre eller ved å utføre ett søk.

Status på den enkelte RFID leser vises med ikon ute til venstre i listen.

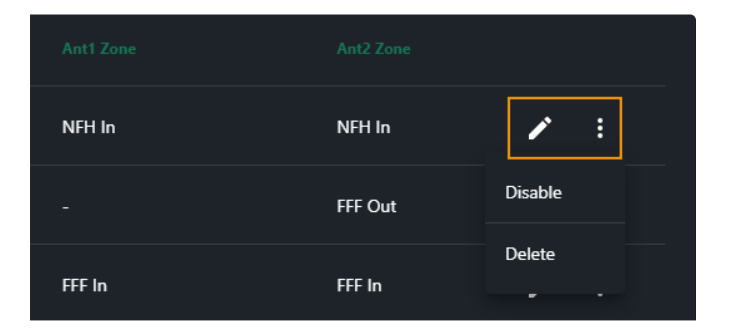

#### Se detaljer for RFID leser

Trykk på en RFID leser i listen for å vise detalj informasjon til denne, videre funksjonalitet tilgjengelig er beskrevet under **«Varsler – Komponent detaljer»** ovenfor.

#### Aksjoner på RFID leser

For å endre på innstilinger for en RFID leser trykker du på rediger knappen ute til høyre i listen.

Ved å åpne menyen til høyre for en komponent i listen vil du få frem valg for å slette komponenten eller manuelt aktivere/deaktivere den.

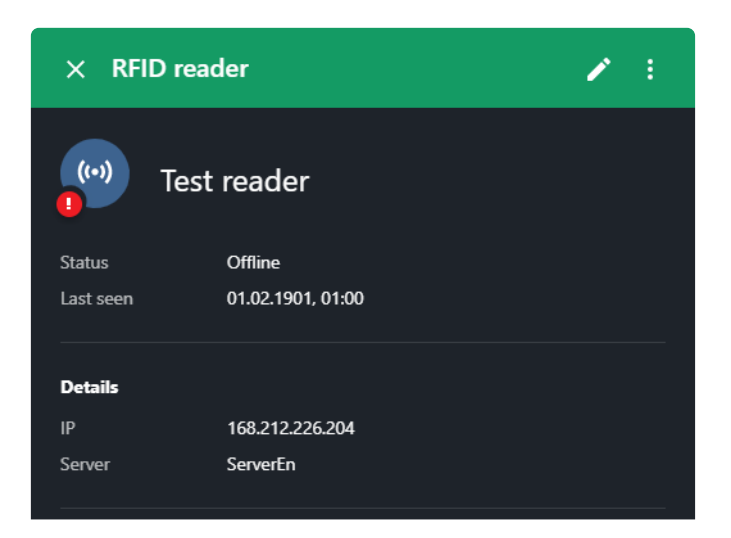

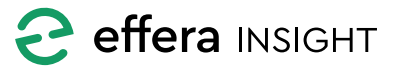

## Infrastructure modul

#### Legg til eller endre RFID leser

| ← Infrastructure / RFID Readers |                  | M Ivan Mæland<br>Effera AS : |
|---------------------------------|------------------|------------------------------|
| × Add RFID Reader               |                  |                              |
| Dataile                         | Antonna zonge    |                              |
|                                 | Allelina zones   |                              |
| Name *                          | Antenna 1 zone 👻 |                              |
|                                 |                  |                              |
| IP address *                    | Unassigned       |                              |
| ex. 168.212.226.204             |                  |                              |
| Server * 👻                      |                  |                              |
|                                 |                  |                              |
| Active                          |                  |                              |
|                                 |                  |                              |
|                                 |                  |                              |
|                                 |                  |                              |
|                                 |                  |                              |
|                                 |                  |                              |
|                                 |                  |                              |
|                                 |                  |                              |
|                                 |                  |                              |
|                                 |                  |                              |
|                                 |                  |                              |
|                                 |                  |                              |
|                                 |                  |                              |

Det anbefales å gi RFID leser ett navn som er lett gjenkjennelig slik at man enklere kan identifisere enheten, legg deretter inn rett IP adresse til leseren.

Når du velger RFID Server denne leseren skal kommunisere med så vil valg for hvilke soner man kan koble de to antennen på leseren mot automatisk fylles ut basert på hvilken Prosjekt/Site server er koblet mot.

Velg hvilke soner de to antennene på RFID leseren skal kobles mot, det er mulig å ha flere RFID lesere/antenner koblet mot samme sonen.

Det er mulig å legge inn RFID leser uten å koble antenner mot sone, det er også mulig å fjerne kobling mot sone ved å velge «Unassigned» i listen. Vær obs på at dersom antenner på en RFID leser ikke er koblet mot sone vil RFID brikker som detekteres på denne leser da ikke bli flyttet til noen sone.

Du kan velge om RFID leser skal være aktiv eller inaktiv etter registrering ved å benytte «Active» bryteren.

#### OBS! Dersom server du velger for øyeblikket ikke er tilgjengelig vil det ikke være mulig å registrere nye RFID lesere mot denne, det samme gjelder dersom RFID server er satt som inaktiv.

Trykk på «Save» for å lagre RFID leser i systemet eller «Save & New» dersom du ønsker å registrere en ny RFID leser direkte.

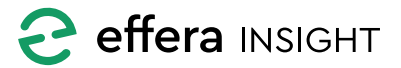

\_\_\_\_\_

# Infrastructure modul

## KORTLESER

| ← Infrastruc            | ture / HSE Card Readers |            |                 |     |        |         | IM Ivan Mælar<br>Effera AS | d :        |
|-------------------------|-------------------------|------------|-----------------|-----|--------|---------|----------------------------|------------|
| Filters <b>No filte</b> | s selected              |            |                 |     |        |         |                            | <u>२</u> ऱ |
|                         |                         |            |                 |     |        |         |                            |            |
| <b>,</b>                | KL1                     | MCR08-8FBD | RFID Project #2 | NFH | NFH In | NFH Out | 1                          |            |
|                         |                         |            |                 |     |        |         |                            |            |
|                         |                         |            |                 |     |        |         |                            |            |
|                         |                         |            |                 |     |        |         |                            |            |
| items per page: 20      |                         |            |                 |     |        |         |                            | +          |

Listen gir deg en enkel oversikt på de kortlesere som er registrert i systemet samt hvilke prosjekt, site og lokasjoner disse er koblet mot. Du kan endre utvalget av kortlesere som listes ved å endre på filtre eller ved å utføre ett søk.

Status på den enkelte kortleser vises med ikon ute til venstre i listen.

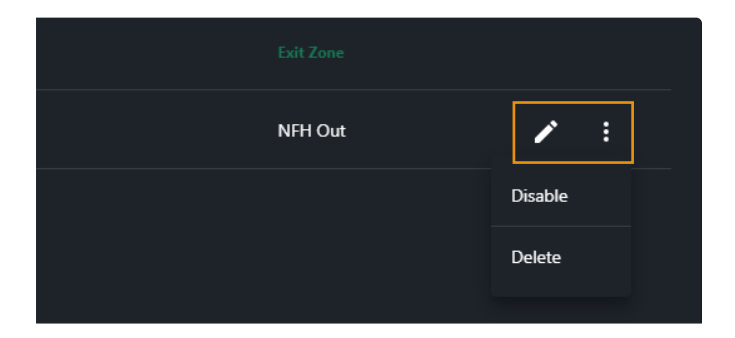

#### Se detaljer for kortleser

Trykk på en kortleser i listen for å vise detalj informasjon til denne, videre funksjonalitet tilgjengelig er beskrevet under «Varsler – Komponent detaljer» ovenfor.

#### Aksjoner på kortleser

For å endre på innstilinger for en kortleser trykker du på rediger knappen ute til høyre i listen.

Ved å åpne menyen til høyre for en komponent i listen vil du få frem valg for å slette komponenten eller manuelt aktivere/deaktivere den.

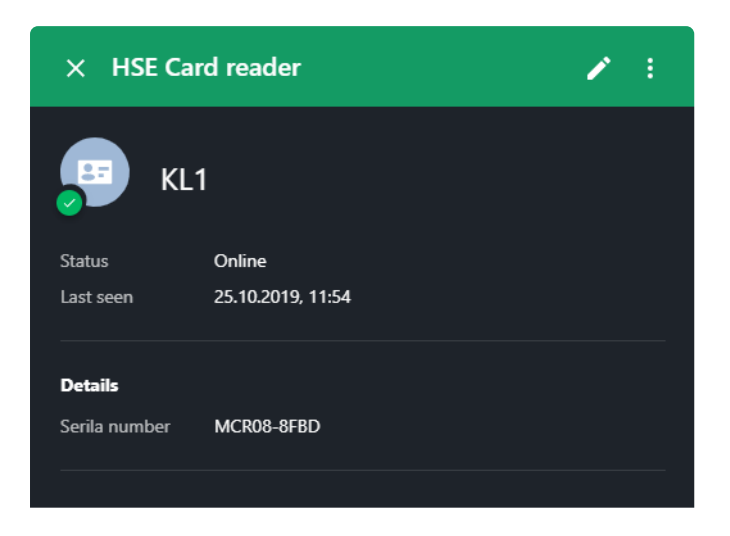

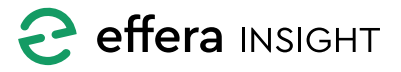

## Infrastructure modul

#### Legg til eller endre kortleser

| ≡ Infrastructure         |                             | elinea AS |
|--------------------------|-----------------------------|-----------|
| X Add HSE Card reader    |                             |           |
| Details                  | Location                    |           |
| Enter reader name *      | Project *                   |           |
| Enter serial number *    | Site •                      |           |
| Access Control All valid | Entry zone -<br>Exit zone - |           |
| Mode<br>Enter / Exit     |                             |           |
| Active                   |                             |           |
|                          |                             |           |
|                          |                             |           |
|                          |                             |           |

Det anbefales å gi kortleser ett navn som er lett gjenkjennelig slik at man enklere kan identifisere enheten, legg deretter inn rett serienummer til leseren dette finner du ved å skanne QR kode på esken kortleser ble mottatt i eller bak på selve kortleser enheten.

| Enter reader name *   |                |
|-----------------------|----------------|
| Enter social number * |                |
|                       |                |
|                       | ex. MCR08-1A2E |
| Access Control        |                |
| All valid             |                |
| Mode                  |                |
| Entor / Evit          | •              |

#### Kortleser funksjon

Velg om du ønsker at kun de personer som du allerede har registrert i systemet skal få tilgang til å registrere seg inn på kortleser eller om samtlige personer skal ha tilgang til å sjekke seg inn.

Sett Modus på kortleser for å angi om personer skal kunne sjekke seg inn og ut fra anlegget på denne enheten eller om den kun skal fungerer for Inn eller Ut registrering

Du kan velge om kortleser skal være aktiv eller inaktiv etter registrering ved å benytte «Active» bryteren.

Velg hvilke prosjekt og site kortleser skal kobles mot, soner velges da automatisk for deg basert på den Site som velges. Det er ikke mulig å velge hvilke soner en kortleser er koblet mot.

Trykk på «Save» for å lagre kortleser i systemet eller «Save & New» dersom du ønsker å registrere en ny kortleser direkte.

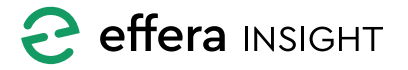

#### **PROVISJONERE IOT ENHET**

For å koble en IOT enhet mot en av dine maskiner eller utstyr så trykker du på «Provisjon Device» som ligger bak aksjons knappen nede til høyre på dashbord skjermen.

| Provision Device         |        |      |
|--------------------------|--------|------|
| Enter Device ID / IMSI * |        |      |
|                          |        |      |
| Enter VIN / PIN *        |        |      |
|                          |        |      |
|                          | CANCEL | SAVE |

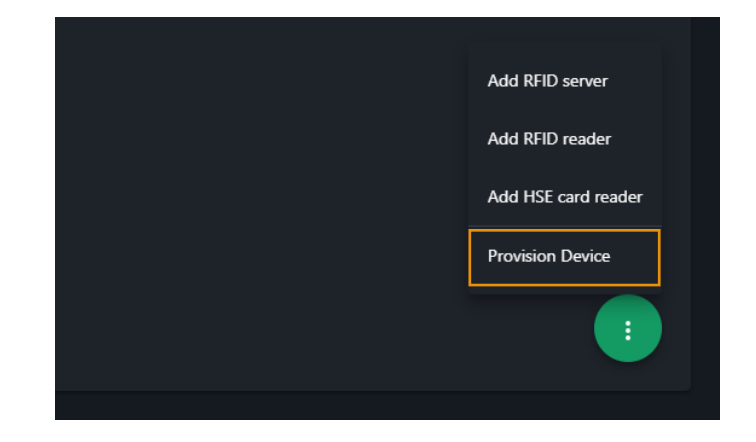

Tast inn Device ID / IMSI nr på enheten og VIN / PIN nummer på maskinen eller utstyret enheten er koblet på og trykk «Save» for å lagre.

Dersom du flytter en IOT enhet over til en ny maskin eller utstyr så utfører du samme prosess som over. Systemet vil da flytte enheten over til maskin/utstyr som er lagret med den VIN/PIN som du angir.

Dersom systemet finner maskin eller utstyr med angitt VIN / PIN nummer vil du ved å åpne maskinen eller utstyret i Resources modulen kunne se IOT enheten koblet mot maskinen.

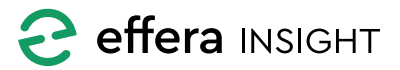

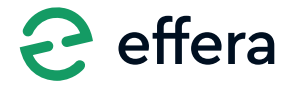

Effera AS Tordenskjoldsgate 9, N-4612 Kristiansand <u>hello@effera.no</u> +47 454 29 600 <u>www.effera.no</u>

> SMOOTH SOLUTIONS FOR ROUGH ENVIRONMENT